Home > HTML in Marketing Cloud

# HTML in Marketing Cloud II

March 19, 2025 by Melanie Jones [2]

While Marketing Cloud provides robust tools for designing emails, some users may choose to leverage HTML for greater customization of the visual and functional experience across devices. This wiki explores best practices for using HTML in Marketing Cloud, how to test your HTML content, and common pitfalls to avoid.

- HTML Email
- HTML Button

Have an email in full HTML but want to send it from Marketing Cloud? It's doable (not to mention a great approach), but it must be approached a certain way to ensure CAN-SPAM compliance, including a footer for recipients to opt-out. Find details on how to test the recipient's experience, instructions on how to create an HTML email correctly, and the most common misstep we come across.

## **Create an HTML Email Correctly**

If pasting HTML, an **Email Message** must be based on eComm's **HTML Template**. By doing so, the opt-out footer will be included at the bottom of the email and be in CAN-SPAM compliance.

• In Marketing Cloud, navigate to Email Studio (hover over Email Studio and select Email in the dropdown)

| University of Colorado                                                          | Calendar               | Campa         |                                         |
|---------------------------------------------------------------------------------|------------------------|---------------|-----------------------------------------|
| Email<br>Studio                                                                 |                        |               |                                         |
| Overview                                                                        |                        |               |                                         |
| <ul> <li>In the top right corner, selec</li> <li>Click Email Message</li> </ul> | t the blue <b>Crea</b> | ate button    |                                         |
| Email Overview                                                                  | Content                | Subscribers 💌 | Interactions 🔹 »                        |
| Content Builder Use Class                                                       | c Content              |               |                                         |
| LOCAL                                                                           | SHARED                 | Search        |                                         |
| University of Colorado System En                                                | terprise Org           | 532 Conte     | nt Items   University of Colorado Syste |
| 🗸 늘 Content Builder                                                             | -                      |               | NAME                                    |
| Accessible Templates                                                            |                        | KHH (27.77)** | UCCS Dynamic Birthday                   |
| Classic Content                                                                 |                        |               | Email_FINAL_April-June                  |
| COLTT 2023                                                                      |                        |               |                                         |
| CU Templates                                                                    |                        |               | June Birthday Calendar                  |
| eComm_TESTING                                                                   |                        |               |                                         |

- Select Template from the Create Email drop-down menu
- Click the **Saved** tab, then Folders
- Select the Shared option on the right (it will default to Local)
- All shared templates should be displayed. Search for 'HTML' if needed

| n Email           | Overview   | Content     | Subscribers 🔻 | Interactions 💌 » | <b>_</b> |
|-------------------|------------|-------------|---------------|------------------|----------|
| Create Ar         | n Email    |             |               |                  |          |
| Define Prop       | oerties 🖉  | ) Add Conte | ent 🕢 Preview | and Test         |          |
| Create Email      | emplate +  |             |               |                  |          |
| BASIC EMPTY       | THEMED     | VED         |               |                  |          |
| ×                 | Folder     | rs          |               |                  |          |
| LOCAL             |            | SHARED      |               |                  |          |
| All Shared Conten | t          |             |               |                  |          |
| SHAR              | ED FOLDERS |             | •             |                  |          |
| > 🖿 09 SYS        | AG         |             |               |                  |          |

- Click the one named HTML Template; a blue box will highlight the template
- Select the blue button in the bottom right

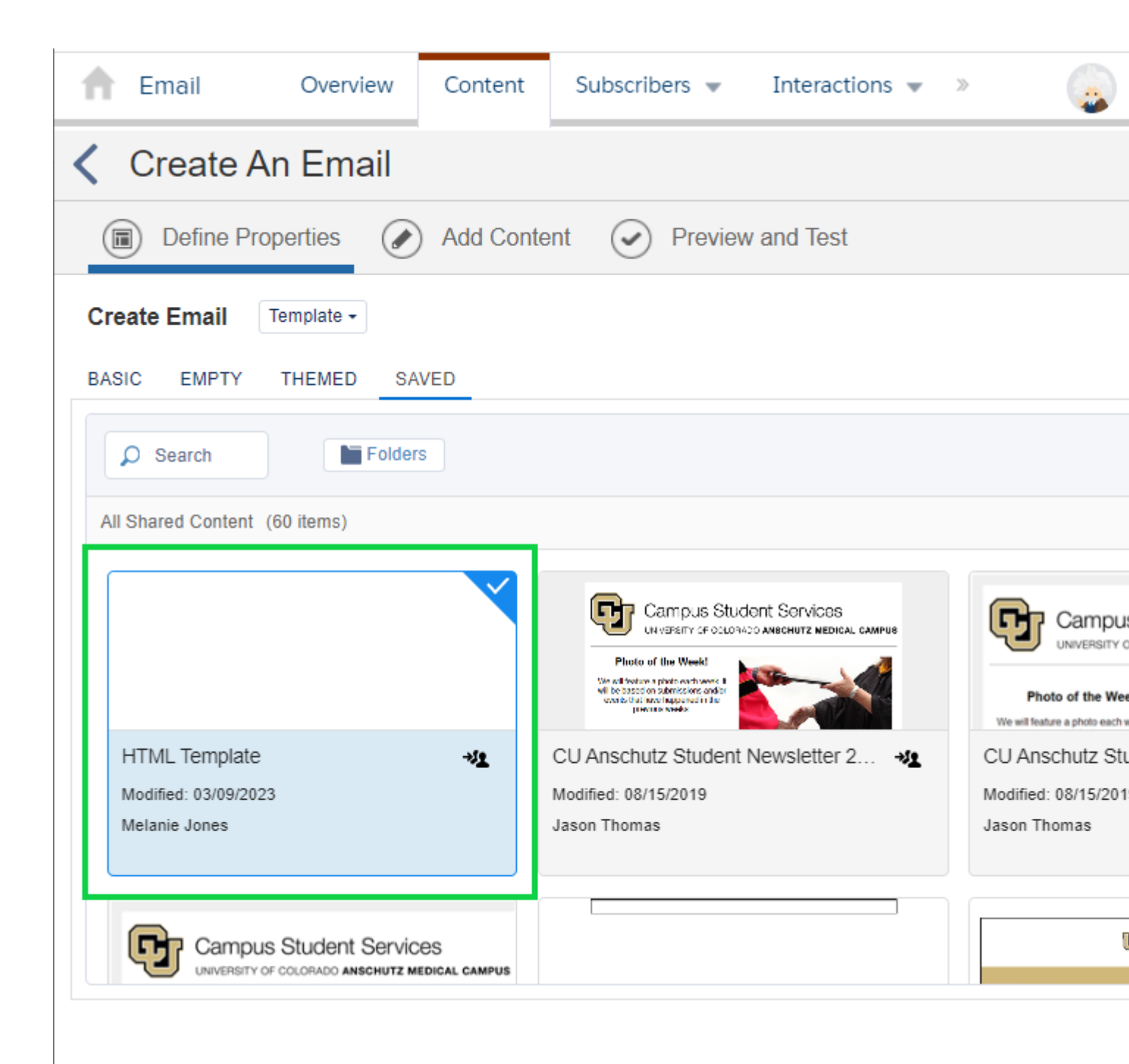

- Name your email and click Next
  - $\circ\,$  It's optional to add a Description, select a Location, or add Campaign.

| 👚 Email      | Overview   | Content                            | Subscribers 👻                                                                     | Interactions 👻              | »         |                    |
|--------------|------------|------------------------------------|-----------------------------------------------------------------------------------|-----------------------------|-----------|--------------------|
| Create A     | n Email    |                                    |                                                                                   |                             |           |                    |
| Define Pro   | operties 🖉 | ) Add Conte                        | ent 📀 Preview                                                                     | and Test                    |           |                    |
|              |            | Define<br>Enter te<br>Name<br>Emai | e Email Properties<br>ext in the required (*) fie<br>*<br>Il with Full HTML PASTE | 3<br>Ids then hit Save or N | lext<br>S | Sharin:<br>Vly Bus |
| HTML Templa  | ate        | Locati                             | on *<br>ent Builder                                                               |                             | Select    | larget<br>Unico    |
| Modified: 3/ | 9/2023     | Campa                              | aign<br>I                                                                         |                             |           |                    |

• Drag the HTML block from the left into the email on the right

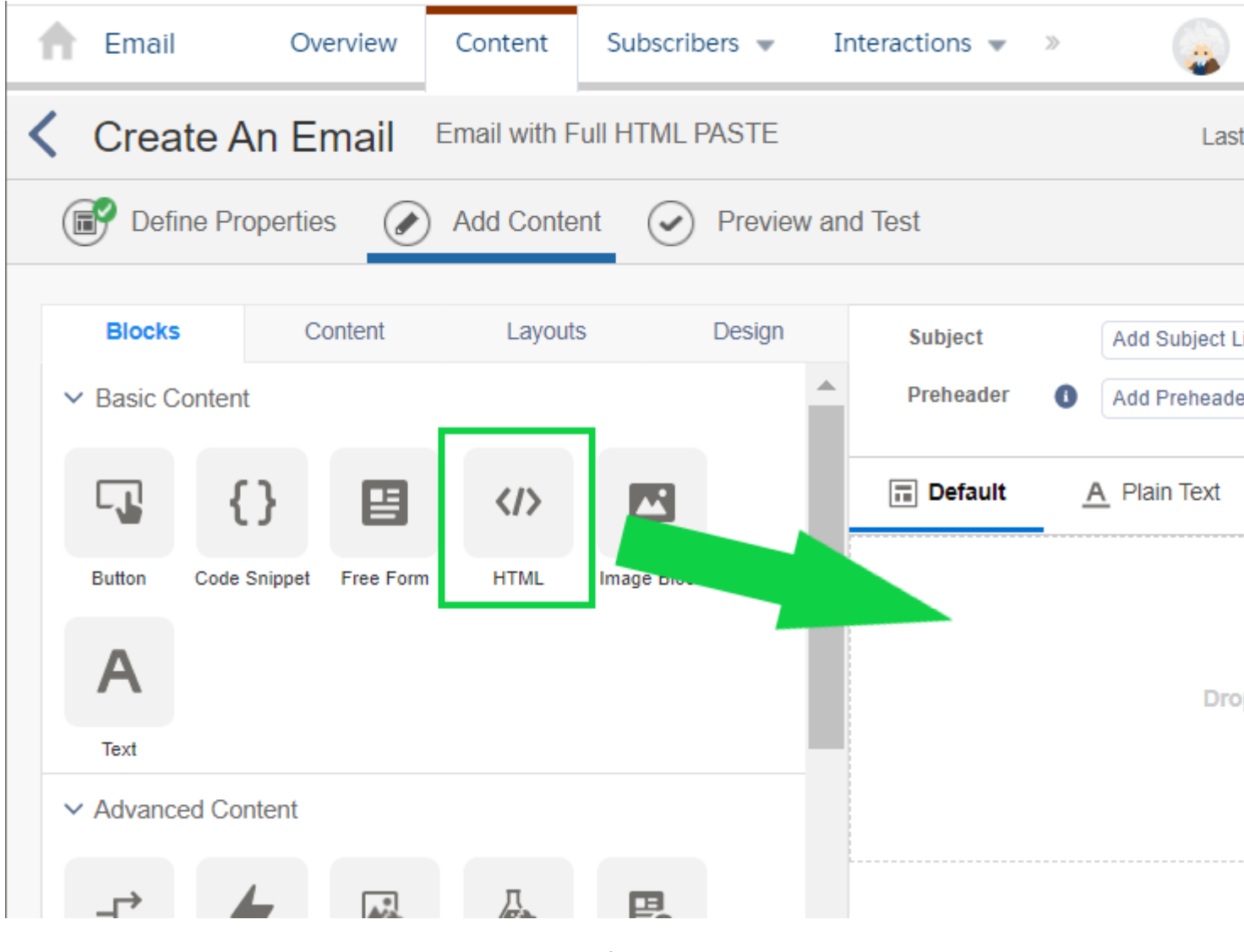

• Paste the HTML code in the panel on the left

?

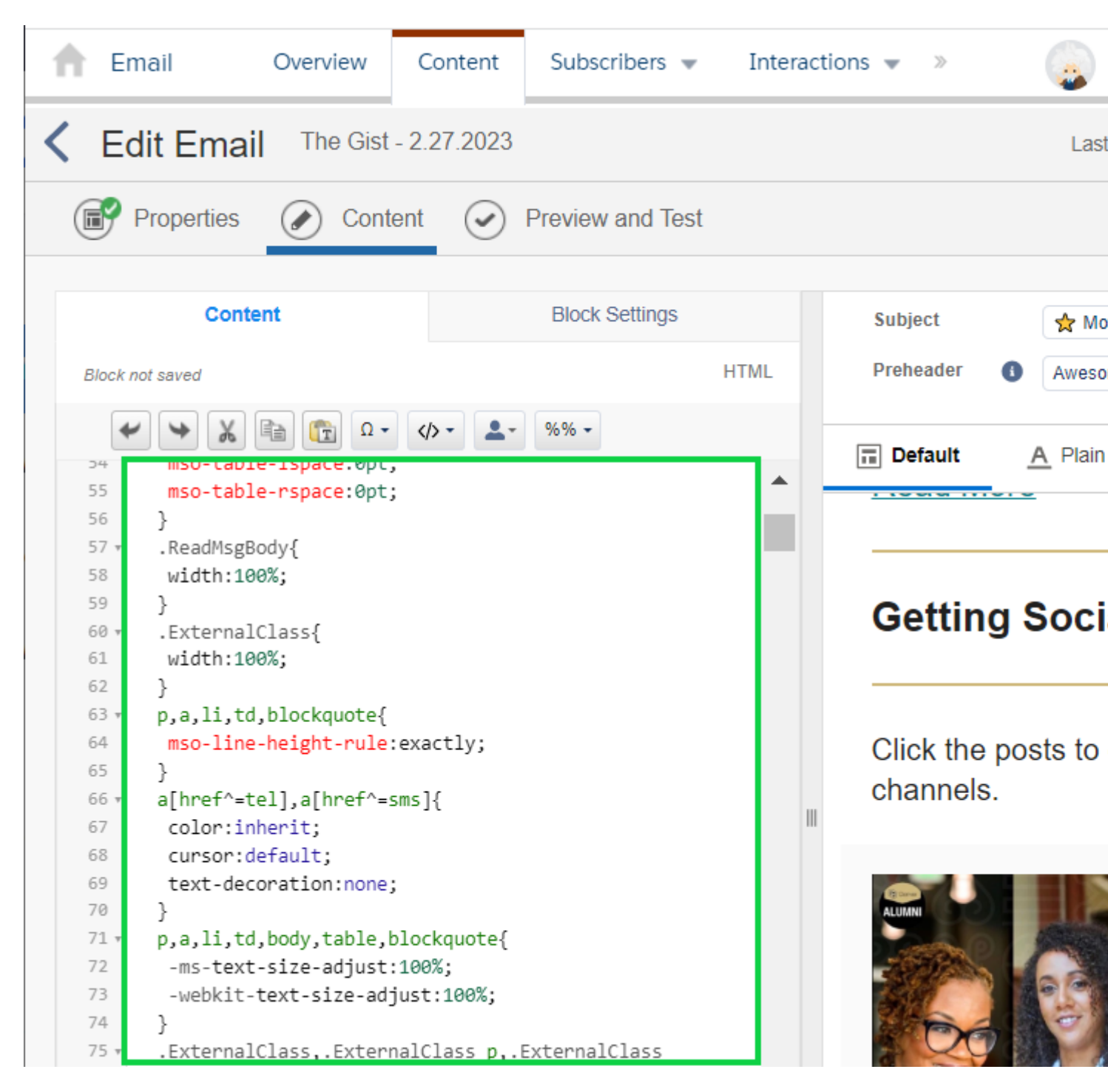

• In **Preview and Test**, you'll now see the appropriate footer at the bottom of the email.

| < Ec | lit Email                                                                                                    |                                                                                                    |               |                               |                 |
|------|----------------------------------------------------------------------------------------------------|----------------------------------------------------------------------------------------------------|---------------|-------------------------------|-----------------|
|      | Properties 🧷                                                                                                    | Content O Prev                                                                                                    | view and Test |                               |                 |
|      | Test Send ①<br>Recipients:*<br>Enter up to five email<br>the recipients of this s<br>INDIVIDUALS<br>Melanie.jones@cu<br>Add email address<br>Content Personalizati<br>Based on Preview<br>Additional Option<br>From Options<br>FROM NAME<br>COMMERCIAL<br>Sender Profile<br>Description<br>From Email<br>Reply Email<br>Delivery Profile<br>Description<br>IP Address<br>Header<br>Footer | addresses or select a test dat<br>end.<br>TEST DATA EXTENSIONS<br>.edu ×<br>and press Enter<br>on Options ()<br>Change<br>ns<br>SAVED SEND CLASSIFICA<br>CU Denve<br>CU Denve<br>CU Denve<br>CU FOOTER FOR ALL E<br>FOR ALL COMMERCIAL E<br>Account Default<br>Default<br>Default | TION          | Subject: 🖈 M<br>Preheader: Av | d = memberid ]% |
|      |                                                                                                    | Send Test                                                                                                    |               |                               |                 |

## How to Test

Users can determine if their HTML pasted email was set up correctly based on the Preview

and Test in Marketing Cloud, by sending a test, or by sending a real email to themselves.

### **Preview and Test in Marketing Cloud**

- From **Content Builder**, find your email and click the **down arrow** for quick actions on the far right of the row.
- Select Preview & Test in the dropdown.

# Content Builder Use Classic Content

| LOCAL SHARED                                 | 🔎 Search                                        |
|----------------------------------------------|-------------------------------------------------|
| University of Colorado System Enterprise Org | 533 Content Items University of Colorado Syste  |
| 🗸 늘 Content Builder                          | NAME                                            |
|                                              | Email with Full HTML PASTE                      |
|                                              | UCCS Dynamic Birthday<br>Email_FINAL_April-June |
|                                              | June Birthday Calendar                          |
|                                              |                                                 |

#### **Correctly Configured HTML Pasted Email**

• In **Preview and Test**, set the **Delivery Profile to CU FOOTER FOR ALL EMAILS** to see the appropriate footer at the bottom of the email.

| < E0     | dit Email                                                                                                    |                                                                                              |
|----------|----------------------------------------------------------------------------------------------------|----------------------------------------------------------------------------------------------|
| <b>P</b> | Properties Content Preview and Test                                                                                                    |                                                                                              |
| ₽£<br>⊡i | Test Send ①<br>Recipients:*<br>Enter up to five email addresses or select a test data extension as the recipients of this send.<br>INDIVIDUALS TEST DATA EXTENSIONS<br>melanie.jones@cu.edu ×<br>Add email address and press Enter | Subject: 🛧 Motivation Before V<br>Preheader: Awesome Alums and<br>Layout <u>A</u> Plain Text |
|          | Content Personalization Options ()<br>Based on Preview Change<br>Additional Options<br>From Options                                                                                                    |                                                                                              |
|          | FROM NAME       SAVED SEND CLASSIFICATION         COMMERCIAL       •         Sender Profile       CU Denve         Description       •         From Name       •         From Email       Reply Name         Reply Email       •   |                                                                                              |
|          | Delivery Profile       CU FOOTER FOR ALL EM         Description       FOR ALL COMMERCIAL EMAILS         IP Address       Account Default         Header       Default         Footer       Default                                 | %%[ set @mid = memberid ]%                                                                   |
|          | Send Test                                                                                                    |                                                                                              |

# What to Avoid (CAN-SPAM Violation)

If your email looks like the following, it needs to be fixed immediately. Note the standard

eComm footer, including an option to *Manage your email preferences*, is not visible, resulting in a CAN-SPAM violation.

**Users should not create Email Templates by pasting HTML.** Most are not familiar with the custom coding that Marketing Cloud requires for the correct footer to display (among other things). This often results in sending HTML emails that violate CAN-SPAM.

| rom Options      |                           |   |
|------------------|---------------------------|---|
| FROM NAME        | SAVED SEND CLASSIFICATION |   |
| COMMERCIAL       | •                         |   |
| Sender Profile   | CU Denver 🔹               |   |
| Description      |                           |   |
| From Name        |                           |   |
| Reply Name       |                           |   |
| Reply Email      |                           | J |
| Delivery Profile | CU FOOTER FOR ALL EM +    |   |
| Description      | FOR ALL COMMERCIAL EMAILS |   |
| IP Address       | Account Default           |   |
| Header           | Default                   |   |
| Footer           | Default                   | , |
|                  |                           |   |

• DO NOT select the blue Create button > Email Template > Paste HTML

| 🕇 Email O                | verview Content       | Subscr | ibers 🔻      | Interactions 👻                    | »                  |
|--------------------------|-----------------------|--------|--------------|-----------------------------------|--------------------|
| Content Builder          | Jse Classic Content   |        |              |                                   |                    |
| LOCAL                    | SHARED                | ٩      | Search       |                                   |                    |
| University of Colorado S | system Enterprise Org |        | 533 Conten   | t Items   Unive                   | rsity of Colorado  |
| 🗸 늘 Content Builder      |                       | ▲      |              | NAME                              |                    |
| Accessible Terr          | nplates               |        |              | Enseitwith Full LIT               |                    |
| Classic Conten           | t                     |        |              | Email with Full H1                | IVIL PASTE         |
| COLTT 2023               |                       |        |              |                                   |                    |
| CU Branded E             | mails                 |        | KANA CENTRAL | UCCS Dynamic B<br>Email FINAL Apr | irthday<br>illune  |
| CU Templates             |                       |        |              | Your Birthday Gift                | from UCCS is here! |
| eComm_TEST               | ING                   |        |              |                                   |                    |
| 🔚 Images                 |                       |        |              | June Birthday Cal                 | endar              |

Below, you'll find guidance on using the HTML Button block correctly, instructions on how to test the recipient's experience, and the most common mistake we encounter.

## Why Use an HTML Button

If you're using the **Marketing Cloud Basic Content button block** and notice unusual formatting in the Outlook app on a PC, this is a known issue with Marketing Cloud.

| Make a Ciff |
|-------------|
| Make a Gift |

To fix this, you can:

• Change the color of your border to match the background color of your email. We've noticed that using a 3px border width around the button (matching the background color of the email) with 10px padding around the button will typically make the button look better in the Outlook app on a PC.

| Content               | Block Settings | HTML Editor              |
|-----------------------|----------------|--------------------------|
| Block not saved       |                | Button                   |
| Style                 |                |                          |
| Alignment             |                | Restore to Global Styles |
| 0-                    | -D-            | -0                       |
| Background<br>#CFB87C | Corner Radii   | us<br>•                  |
| Padding               |                |                          |
|                       | 10             |                          |
| 10                    |                | 10                       |
|                       | 10             |                          |
| Border                |                |                          |
| #FFFFF                |                | •                        |
| Border Width          | 3              |                          |
| 3                     |                | 3                        |
|                       | 3              |                          |

Or, you can switch to using the **HTML Button shared content block**. Below, you'll find instructions on how to test the recipient's experience, guidance on using the HTML Button block correctly, and the most common mistake we encounter.

## **Create an HTML Button Correctly**

### Adding an HTML Button to an Email

 In your email in Marketing Cloud, navigate to Content > Folders > Shared > All Shared Content and search for HTML Button.

| Blocks         | Content | Layouts | Design | Tree View |
|----------------|---------|---------|--------|-----------|
| Search         |         | Folders |        |           |
| LOCAL          |         | SHARED  |        |           |
| All Shared Con | tent    |         |        |           |

• Drag and drop the HTML Button content block into your email.

| Blocks                                                                                       | Content         | Layouts          | Design | Tree View | Subject   | Impo          |
|----------------------------------------------------------------------------------------------|-----------------|------------------|--------|-----------|-----------|---------------|
| × HTML B                                                                                     | utton           | Folders          |        |           | Preheader | April         |
| All Shared Con                                                                               | tent (21 items) |                  |        |           | 📰 Default | <u>A</u> Plai |
|                                                                                              | NAME            |                  |        |           |           | -             |
|                                                                                              | HTML Button     |                  |        |           |           |               |
| ni iz intera adamat (Solari<br>nariya kata is internetica<br>inty antara gijeraniya, na<br>A | verify button.  | ong              |        |           |           |               |
|                                                                                              | Single Layou    | t Button         |        |           |           |               |
| Line fait - 1916a tarre<br>Line (1916a tarre<br>Line (1916a tarre                            | 2 column, flex  | c options with b | uttons |           |           |               |

- Configure the settings of your button and/or block as needed.
  - Navigate to Block Settings to adjust the block styling (ex. block background color, block border, block margins, block padding).
  - Navigate to **HTML Editor** to adjust the button styling (ex. button color, button font style, button font size, button text, button link).

### **Adding Button Link**

It is **essential** that your button link has http:// or https:// to avoid a broken link error in the actual email send. There are two methods for adding a link to your button: **updating the link via the Content tab** or **updating the link via the HTML Editor Ta**b.

#### Updating Link via Content Tab

This is the preferred method to avoid HTML errors and because the https:// will automatically be added to the link.

In the HTML Button block in your email, navigate to **Content** > Highlight the button text > Click on the link icon.

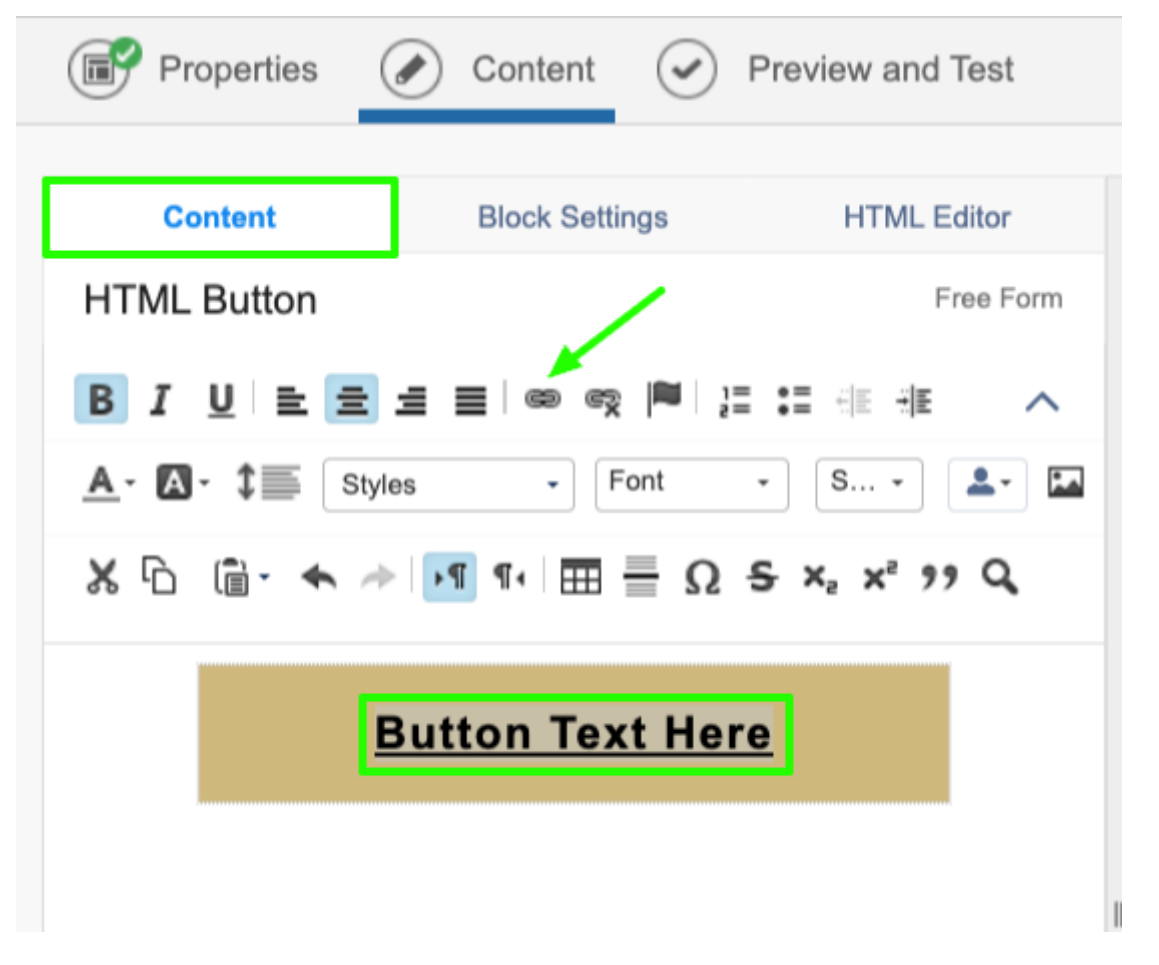

In the Link Properties pop-up, update the Link URL, Link Text, and Title. Click OK.

| Link Properties |                                        | ×         |
|-----------------|----------------------------------------|-----------|
|                 | Restore to Globa                       | al Styles |
| Link to         | Secure Website (https://) -            |           |
| Link URL        | your-link-here.com                     | <b>.</b>  |
| Link Text       | < <u>b&gt;Button</u> Text Here         | <b>*</b>  |
| Link Color      | #000000 Include underline on hyperlink |           |
| Title           | Button Text Here                       |           |
| Tracking Alias  | Enter tracking alias                   |           |
|                 | Conversion Tracking Link               |           |
| Cancel          |                                        | ОК        |

Example:

| Link Properties |                                                 | >          |
|-----------------|-------------------------------------------------|------------|
|                 | Restore to Glo                                  | bal Styles |
| Link to         | Secure Website (https://) -                     |            |
| Link URL        | www.cu.edu/blog/ecomm-wiki/html-marketing-cloud | <b>±</b> - |
| Link Text       | < <u>b&gt;HTML</u> in Marketing Cloud           | <b>±</b> - |
| Link Color      | #000000 Include underline on hyperlink          |            |
| Title           | HTML in Marketing Cloud                         |            |
| Tracking Alias  | Enter tracking alias                            |            |
|                 | Conversion Tracking Link                        |            |
| Cancel          |                                                 | ОК         |

#### Updating Link via HTML Editor Tab

In the HTML Button block in your email, navigate to HTML Editor.

Update the link inside the quotation marks (your link MUST CONTAIN http:// or https://), the title, and the button text. Click Done Editing.

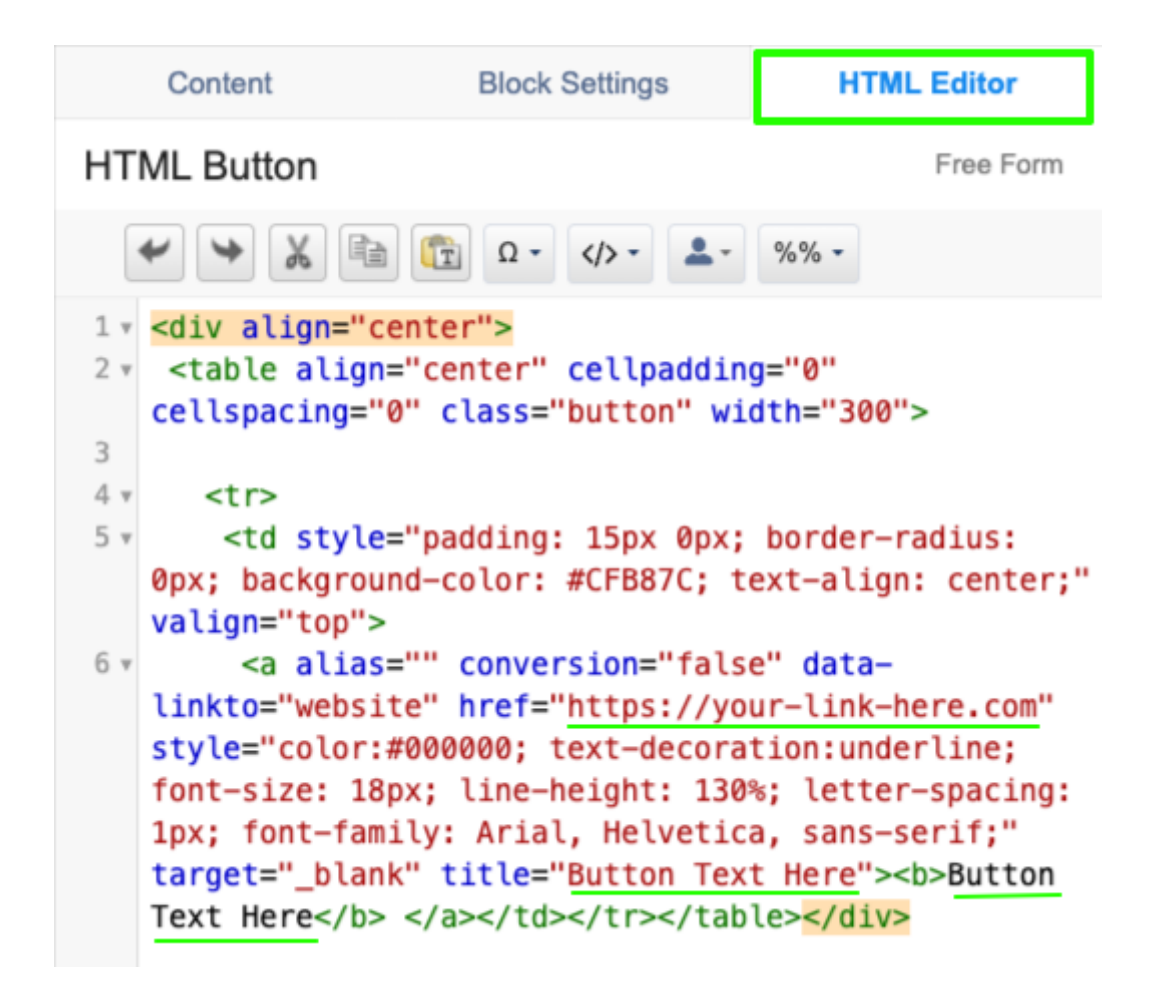

Example:

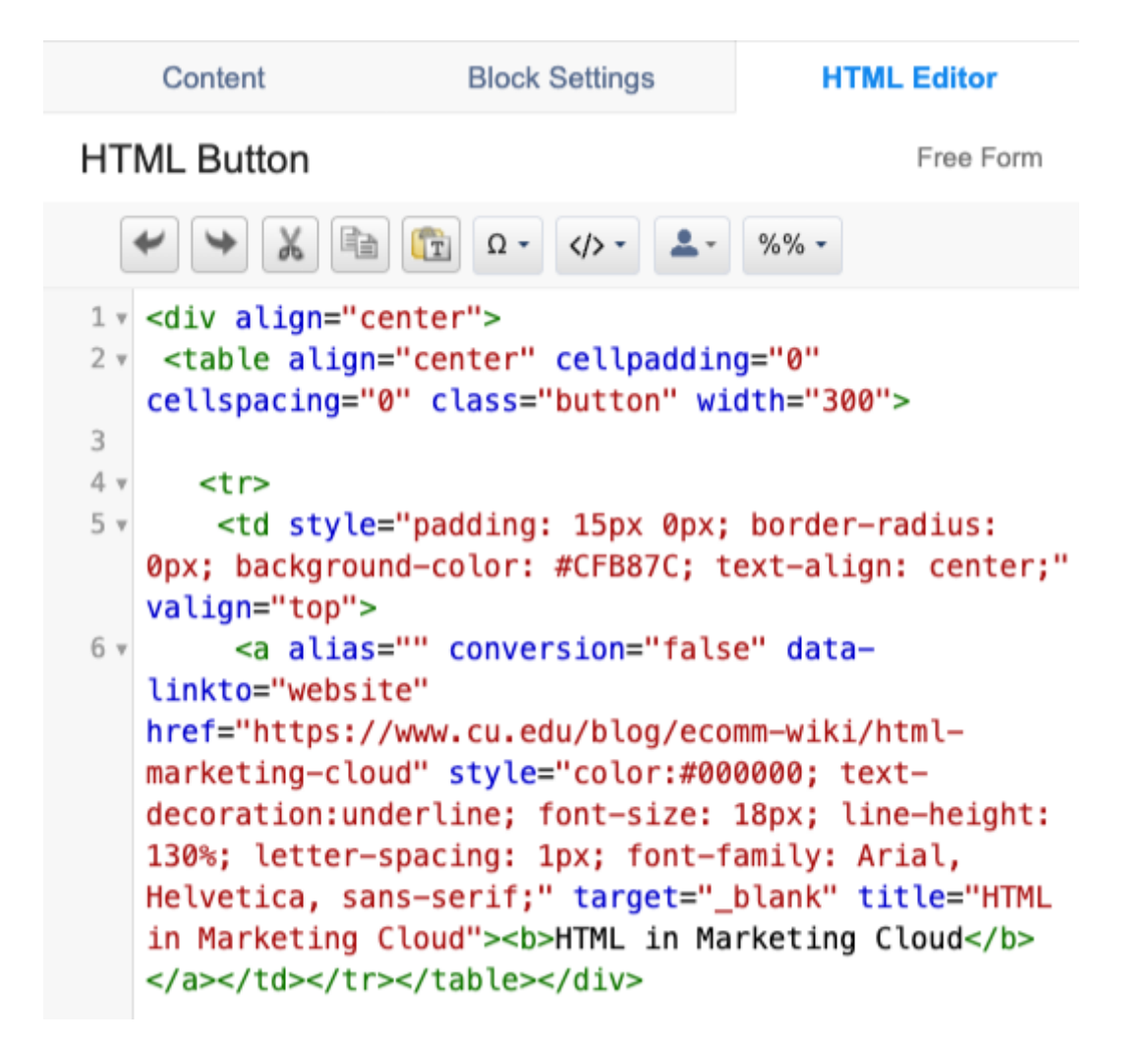

## How to Test

To test that the HTML button is displaying correctly and linking to the correct website, test by sending yourself a test email [3]. Be sure to click on the button to make sure it's going to the intended link.

If you want to take an extra precautionary testing step, you can also send yourself a real email [4] and click on the button to make sure it's going to the intended link.

## What to Avoid

Never use a link that does not contain http:// or https://. However, in the event that you do send an email and the button link doesn't have http:// or https://, you can update the link post-send [5] to avoid having to resend your email.

Display Title: HTML in Marketing Cloud Send email when Published: No

Source URL: https://www.cu.edu/blog/ecomm-wiki/html-marketing-cloud

#### Links [1] https://www.cu.edu/blog/ecomm-wiki/html-marketing-cloud [2] https://www.cu.edu/blog/ecommwiki/author/39

[3] https://www.cu.edu/blog/ecomm-wiki/sending-test-email [4] https://www.cu.edu/blog/ecomm-wiki/sendmarketing-cloud-emails [5] https://www.cu.edu/blog/ecomm-wiki/marketing-cloud-update-broken-link-aftersend